# RV215Wの帯域幅管理

### 目的

帯域幅は、時間の経過に伴うデータ転送のレートです。RV215Wでは、アップストリーム、 ダウンストリーム、およびサービスプライオリティの設定により、帯域幅を設定してネット ワーク効率を向上させることができます。サービスプライオリティは、RV215WがHTTPや DNSなどのサービスに優先順位を付けることができるQuality of Service(QoS)機能です。こ れは、特定のサービスの帯域幅の使用を管理するのに役立ちます。

この記事では、ユーザがRV215Wの帯域幅を管理する方法について説明します。

## 該当するデバイス

• RV215W

## [Software Version]

•1.1.0.5

#### 帯域幅管理

ステップ1:Web設定ユーティリティにログインし、[**QoS**] > [**Bandwidth Management]を選択** します。「帯域幅*管理」ページが*開きます。

| tup                        |                           |                       |            |       |                        |
|----------------------------|---------------------------|-----------------------|------------|-------|------------------------|
| ndwidth Management. 🔍      | Enable                    |                       |            |       |                        |
| ndwidth                    |                           |                       |            |       |                        |
| e Maximum Bandwidth provid | ed by ISP                 |                       |            |       |                        |
| Bandwidth Table            |                           |                       |            |       |                        |
| nterface                   | Upstream (Kbit/Sec)       | Downstream (Kbit/Sec) |            |       |                        |
| Ethernet                   | 10240                     | 40960                 |            |       |                        |
| 3G                         | 4096                      | 1024                  |            |       |                        |
|                            |                           |                       |            |       |                        |
| Bandwidth Priority Table   |                           |                       |            |       |                        |
| Enable                     | Service                   |                       | Direction  |       | Interface              |
|                            | All Traffic[All]          | •                     | Upstream + | Low - | Both (Ethernet & 3G) 👻 |
| Add Row Edit               | Delete Service Management |                       |            |       |                        |

ステップ2:[Bandwidth Management] フィールドの[Enable]をオンにして、帯域幅の設定を 行います。

帯域幅テーブル

| Bandwidth                             |                     |                       |  |  |  |  |  |  |  |  |
|---------------------------------------|---------------------|-----------------------|--|--|--|--|--|--|--|--|
| The Maximum Bandwidth provided by ISP |                     |                       |  |  |  |  |  |  |  |  |
| Bandwidth Table                       |                     |                       |  |  |  |  |  |  |  |  |
| Interface                             | Upstream (Kbit/Sec) | Downstream (Kbit/Sec) |  |  |  |  |  |  |  |  |
| Ethernet                              | 10240               | 40960                 |  |  |  |  |  |  |  |  |
| 3G                                    | 4096                | 1024                  |  |  |  |  |  |  |  |  |

ステップ1:[Upstream (Kbit/Sec)]フィールドに目的のインターフェイスの値を入力します。 この値(Kbps)は、RV215Wがインターフェイスにデータを送信するレートです。これはアッ プロード速度と呼ばれます。

**注**:インターフェイスの選択は、RV215WがWANポートのイーサネット接続またはUSBポートの3Gモデムを介してインターネットに供給されるかどうかに基づいています。

ステップ2:[Downstream (Kbit/Sec)]フィールドに目的のインターフェイスの値を入力します 。この値(Kbps)は、RV215Wがインターフェイスからデータを受信するレートです。これは ダウンロード速度と呼ばれます。

**注**:接続されたISPによって提供される最大帯域幅が[Bandwidth]フィールドに表示されます 。

ステップ3:[Save]をクリ**ックします**。

帯域幅プライオリティテーブル

| Bandwidth Priority Table |               |         |                    |   |            |          |                        |  |  |
|--------------------------|---------------|---------|--------------------|---|------------|----------|------------------------|--|--|
|                          | Enable        | Service |                    |   | Direction  | Priority | Interface              |  |  |
|                          |               |         | All Traffic[All]   | • | Upstream 👻 | Low 👻    | Both (Ethernet & 3G) 👻 |  |  |
| Add Roy                  | <b>v</b> Edit | Delete  | Service Management |   |            |          |                        |  |  |

ステップ1:[行の追**加]をクリック**して、新しいサービスプライオリティを追加します。

ステップ2:[Enable] をオンにして、サービスプライオリティを有効にします。

ステップ3:[Service]ドロップダウンリストから、優先順位を付けるサービスを選択します。

**注**:サービスを**追加、編**集、または削除するには、[Service Management]をクリックします 。

ステップ4:[Direction]ドロップダウンリストから、トラフィックの優先順位を設定する方向 を選択します。

ステップ5:[Priority]ドロップダウンリストから、指定したサービスプライオリティのプライ オリティレベルを選択します。

ステップ6:[Interface]ドロップダウンリストから、サービスプライオリティが適用されるイ ンターフェイスを選択します。

ステップ7:[Save]をクリ**ックします**。